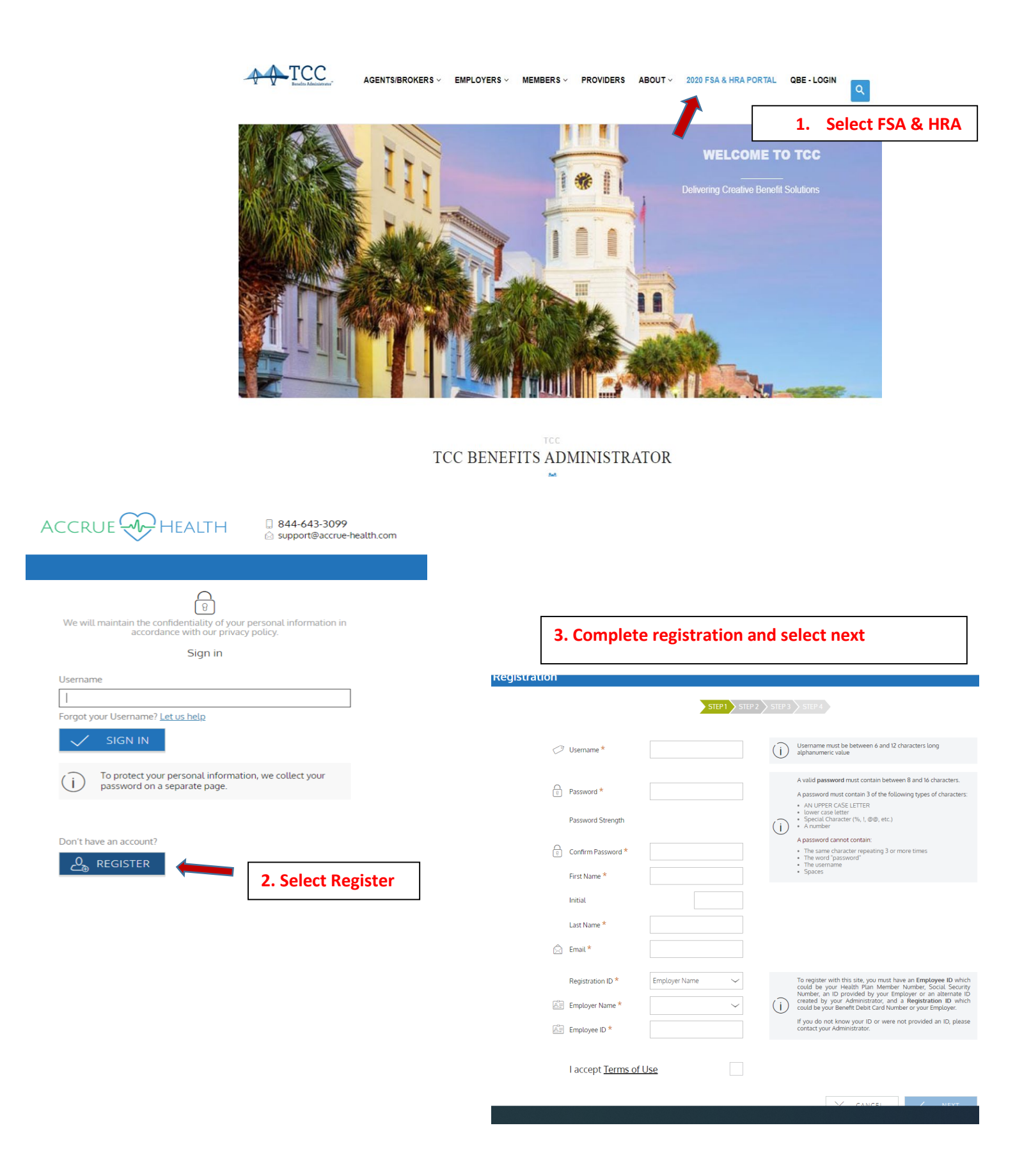

| Register - Secure Authentication                                                                                                    |                                                                                                    |
|----------------------------------------------------------------------------------------------------|----------------------------------------------------------------------------------------------------|
| STEP1 STEP2 STEP3 STEP4                                                                                                    |                                                                                                    |
|                                                                                                    | 4. Confirm first/last name, email address and select next                                                                                                    |
| uestion 1 * Please use the following list to choose four questions which are ryour eldest child's middle name? Please use the following list to choose four questions which are relevant to you and then enter answers to those questions.                                                                                                    |                                                                                                    |
| U These questions may be asked during the sign on process to<br>confirm that an authorized individual can access account<br>information online.                                                                                                    | Registration                                                                                                    |
| uestion 2 *                                                                                                    | Register - Secure Authentication                                                                                                    |
| h city did your oldest sibling get married?                                                                                                    | Sterl / Sterz / Sters / Sters                                                                                                    |
| our answer here                                                                                                    | First Name                                                                                                    |
| uestion 3 *                                                                                                    | Last Name                                                                                                    |
| your spouse's birthday (MM/DD)?                                                                                                    | Confirm Email *                                                                                                    |
| ur answer here                                                                                                    |                                                                                                    |
| uestion 4 *                                                                                                    | CANCEL VEX                                                                                                    |
| the name of the college your spouse attended? 🗸                                                                                                    |                                                                                                    |
| our answer here                                                                                                    |                                                                                                    |
| 5. Confirm security question answers, first/last name, email address and select submit                                                                                                    | ]                                                                                                    |
| 5. Confirm security question answers, first/last name, email address and select submit                                                                                                    | 6. Registration Success Message – next time you                                                                                                    |
| S. Confirm security question answers, first/last name, email address and select submit  Vur setup information has not yet been submitted. Please verify your information below before clicking Submit. If you need to make a change before submitting, click the appropriate Edit into link uestions and Answers                                                                                                    | 6. Registration Success Message – next time you<br>sign on to access account you will be asked to                                                                                                    |
| S. Confirm security question answers, first/last<br>name, email address and select submit<br>Tur setup information has not yet been submitted. Please verify your information below before<br>clicking Submit. If you need to make a change before submitting, click the appropriate Edit into link<br>uestions and Answers<br>petion 1<br>Petit INFO                                                                                                    | 6. Registration Success Message – next time you<br>sign on to access account you will be asked to<br>provide your username and password                                                                                                    |
| S. Confirm security question answers, first/last name, email address and select submit         More setup information has not yet been submitted. Please verify your information below before clocking submit. If you need to make a change before submitting, clock the appropriate Edit info link         Description       Vour setup information has not yet been submitted. Please verify your information below before clocking submit. If you need to make a change before submitting, clock the appropriate Edit info link         Description       Vour setup information has not yet been submitted. Please verify your information below before submitting, clock the appropriate Edit info link         Description       Vour setup information has not yet been submitted. Please verify your information below before submitting, clock the appropriate Edit info link         Description       Vour setup information has not yet been submitted. Please verify your information below before clocking submit. If you need to make a change before submitting. Clock the appropriate Edit info link         Description       Vour setup information below before submitted. Please verify your information below before submit information below before submit informatin below before submit infor                                                                                                    | 6. Registration Success Message – next time you<br>sign on to access account you will be asked to<br>provide your username and password<br>Registration                                                                                                    |
| S. Confirm security question answers, first/last name, email address and select submit         Image: Confirm security question answers, first/last name, email address and select submit         Image: Confirm security question answers, first/last name, email address and select submit         Image: Confirm security question answers, first/last name, email address and select submit         Image: Confirm security question answers, first/last name, email address and select submit         Image: Confirm security question has not yet been submitted. Please verify your information below before clicking submit. If you need to make a change before submitting, click the appropriate Edit Info Ink         usetions and Answers         usetion 1         Image: Confirm security provide the name?         Image: Confirm security provide the name?         usetion 2                                                                                                    | 6. Registration Success Message – next time you<br>sign on to access account you will be asked to<br>provide your username and password<br>Registration                                                                                                    |
| CANCEL       VEXT         S. Confirm security question answers, first/last ame, email address and select submit         Dir setup information has not yet been submitted. Please verify your information below before techning submit. If you need to make a change before submitting, click the appropriate Edit info link         Dir Setup information has not yet been submitted. Please verify your information below before techning submit. If you need to make a change before submitting, click the appropriate Edit info link         Dir Setup information has not yet been submitted. Please verify your information below before techning submit. If you need to make a change before submitting, click the appropriate Edit info link         Dir Setup information has not yet been submitted. Please verify your information below before techning submit. If you need to make a change before submitting, click the appropriate Edit info link         Dir Setup information has not yet been submitted. Please verify your information below before techning submit. If you need to make a change before submitting, click the appropriate Edit info link         Dir Setup information information has not yet been submitted. Please verify your information below before techning submit. If you need to make a change before submitting. Click the appropriate Edit info link         Dir Setup information information has not yet been submitted. Please verify your information below before techning information below before techning information has not yet been submitted. Please verify you information has not yet been submitted. Please verify you information has not yet been submitted. Please verify you information has not yet been submitted. Please verify you information has not yet been submitted. Please verify you inf                                                                                                    | 6. Registration Success Message – next time you sign on to access account you will be asked to provide your username and password         Registration                                                                                                    |
| CANCEL       VEXT         S. Confirm security question answers, first/last name, email address and select submit defenses and select submit defenses and select submit first / last spore set of make a change before submitted. Please verify your information below before clicking submit. If you need to make a change before submitting, click the appropriate Edit into link         vestion 1       Vertice Clicking submit. If you need to make a change before submitting. Click the appropriate Edit into link         vestion 2       vestion 2         untick city did your oldest sibling get married?       vestion 3                                                                                                    | <text><text><section-header></section-header></text></text>                                                                                                    |
| CANCEL VEXT   S. Confirm security question answers, first/last and cance and address and select submit further submitted. Please verify your information below before cloking submit. If you need to make a change before submitting, clok the appropriate Edit into link westions and Answers westion 1 Water set or eldest child's middle name? westion 2 number of your oldest subling get married? westion 3 Were is your spouse's birthday (MM/DD)?                                                                                                    | <text><text></text></text>                                                                                                    |
| S. Confirm security question answers, first/last and clease and select submit                                                                                                    | <text><section-header>         6. Registration Success Message – next time you sign on to access account you will be asked to provide your username and password         Registration         Vergistration         Vergistration         Vergistration         Image: Success account you will be asked to provide your username and password</section-header></text>                                                                                                    |
| CANCE A CONSTITUTION OF A CONSTITUTION OF A CONSTITUTIO | 6. Registration Success Message – next time you sign on to access account you will be asked to provide your username and password         Registration         Very Structure         Very Structure                                                                 |
| Source > ext                                                                                                    | <section-header><section-header>         6. Registration Success Message – next time you sign on to access account you will be asked to provide your username and password         Registration         Vergistration         Vergistratin         Vergistration     </section-header></section-header> |
| Image: Aurel <b>CAUCE</b> Image: Aurel <b>Constitution of the second of the second of the s</b>                                                   | <section-header><section-header><section-header><section-header><section-header><section-header><section-header><section-header><section-header><section-header><section-header></section-header></section-header></section-header></section-header></section-header></section-header></section-header></section-header></section-header></section-header></section-header>                                                                                                    |
| Show a second and a second and a second and a second and a second and a second and a second and a second and a second and a second and a second and a second a second and a second a second and a second a secon | <section-header><section-header><section-header><section-header><section-header><section-header><section-header><section-header><section-header><section-header><section-header><section-header><section-header></section-header></section-header></section-header></section-header></section-header></section-header></section-header></section-header></section-header></section-header></section-header></section-header></section-header>                                                                                                    |